## 入力一要素一配置/背景図面

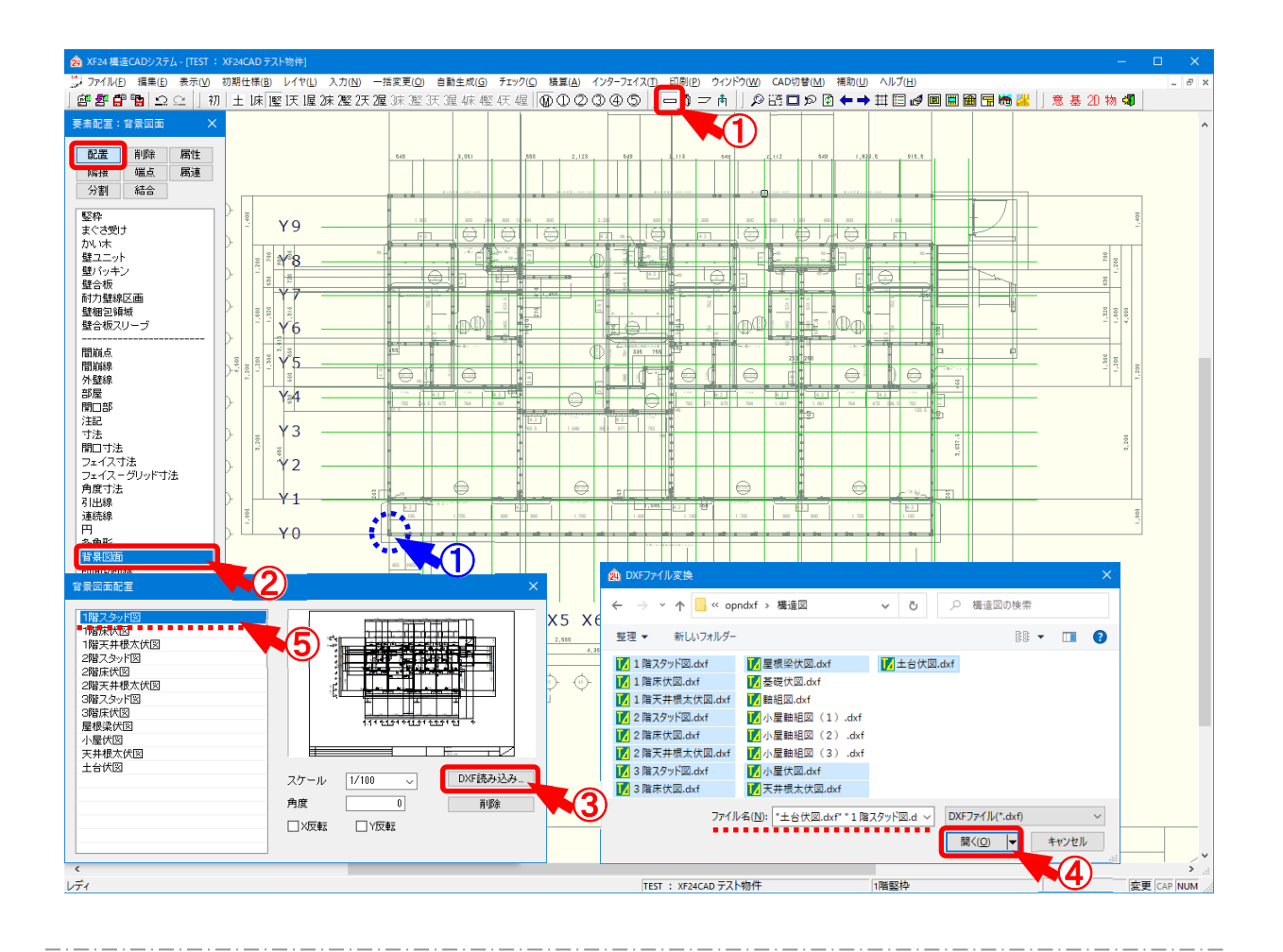

## 配置/背景図面では、DXF図面データを読込し、伏図画面に表示します。伏図画面の背景に DXF図面が表示された状態で、材等の要素を配置することができます。

※ D X F 背景読込オプション機能となります。

- 1 をクリックするか、〔入力 要素〕をクリックします。
- ② 「要素」の画面が表示されます。「配置 背景図面」をクリックします。
- ③ 「背景図面配置」の画面が表示されます。

「DXF 読み込み」をクリックします。

④ 「DXF ファイル変換」の画面が表示されます。
 D X F 図面を選択し、「開く」をクリックします。

## 入力一要素一配置/背景図面

5 「背景図面配置」の画面に、読込したDXF図面が表示されます。

D X F 図面を選択し、スケール等を設定します。

・スケール:縮尺を指定して背景図面の貼り付けができます。

縮尺を選択または数値を直接入力で設定します。

〔補助 – マスター編集〕の「メニューファイル – 伏図スケール」で設定した縮尺が選択できます。

- ・角度:角度を指定して背景図面の貼り付けができます。
- ・X 反転: X 軸を基準に反転して背景図面の貼り付けができます。
- ・Y 反転: Y 軸を基準に反転して背景図面の貼り付けができます。
- ・削除:読込したDXF図面を削除する場合は、削除する図面を選択し、「削除」をクリックします。
- DXF図面は、CtrlキーやShift+ーで複数選択できます。
  ①点で背景図面を配置します。
  - DXF図面データ上のグリッド原点が背景図面の配置基準点となります。
  - C t r | キーを押しながら操作すると、グリッド拘束無しで自由に配置できます。

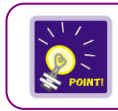